# 個人インターネットバンキング 「With You Net」 スマートフォン編

## ご利用マニュアル

生体認証の設定

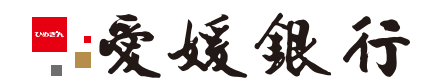

https://www.himegin.co.jp/

#### 生体認証の設定(スマートフォン編)

スマートフォンから実施いただく場合の手順は以下の通りです。

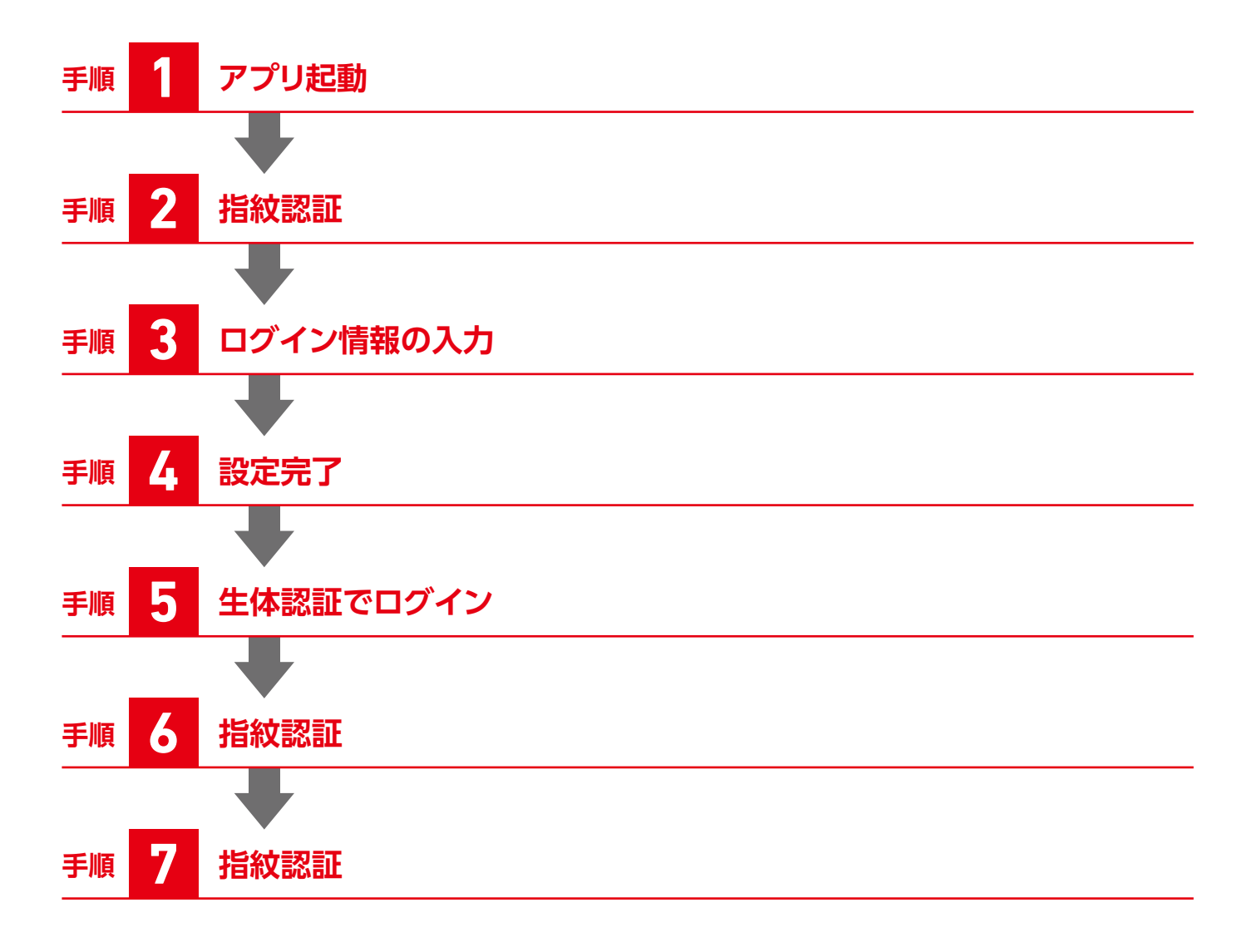

#### ご利用方法

#### 生体認証の設定により、ログイン時のIDや パスワードの入力操作が不要となり、利便 性向上とセキュリティ強化が図れます。

| ■対象環境   |        |          |
|---------|--------|----------|
| 機種      | 認証方法   | 環境       |
| iOS     | 指紋または顔 | バージョン9以上 |
| Android | 指紋     | バージョン6以上 |

※生体認証機能が利用できる機種に限ります。

# 手順 1 アプリ起動

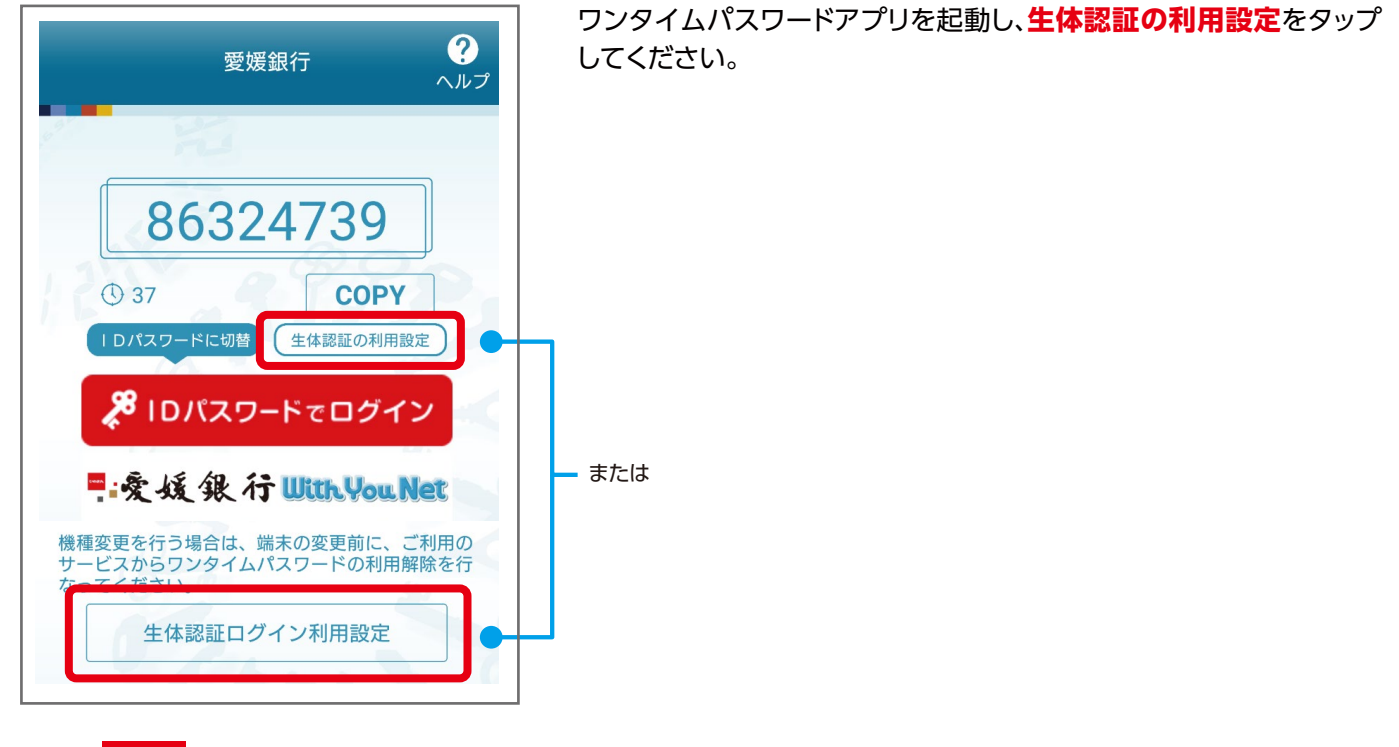

# 手順 2 指紋認証

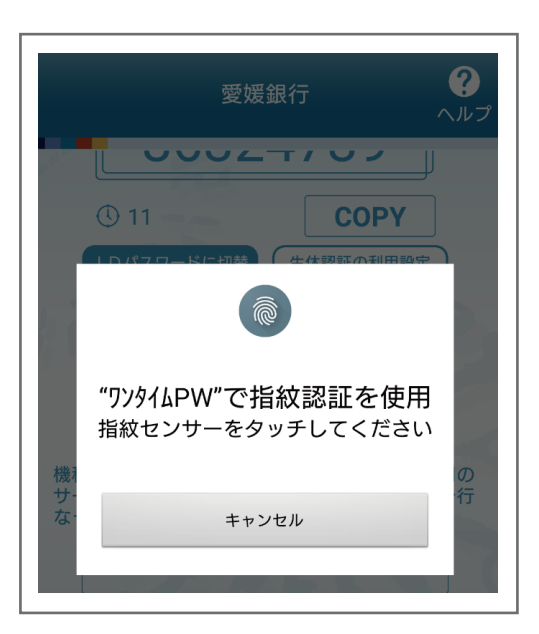

お使いのスマートフォンの指紋センサーをタッチしてください。

ご利用方法

## 手順 3 ログイン情報の入力

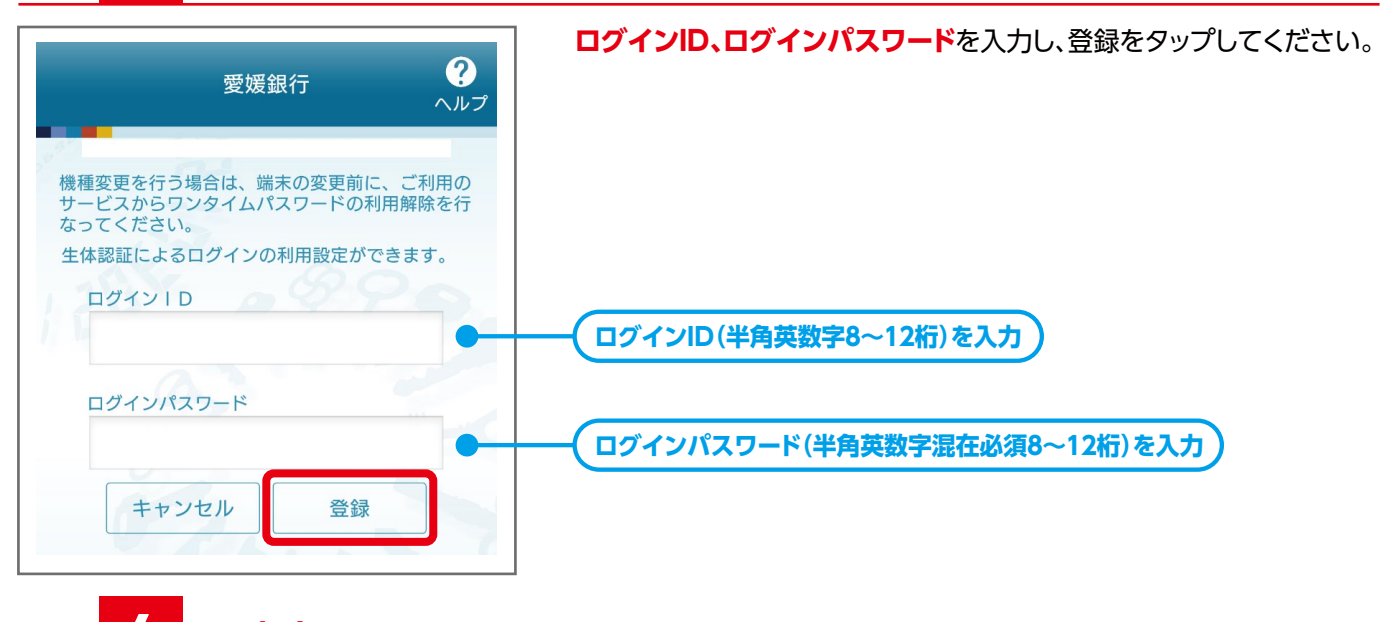

[OK]をタップしてください。

# 手順 4 設定完了

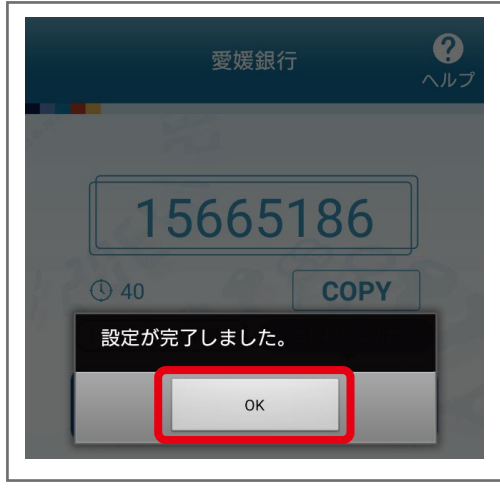

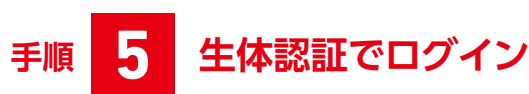

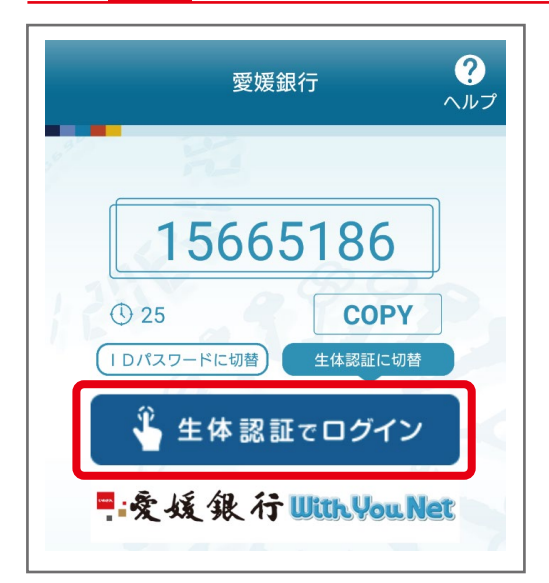

「生体認証でログイン」をタップしてください。

### ご利用方法

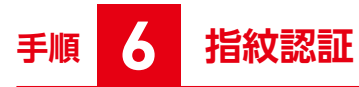

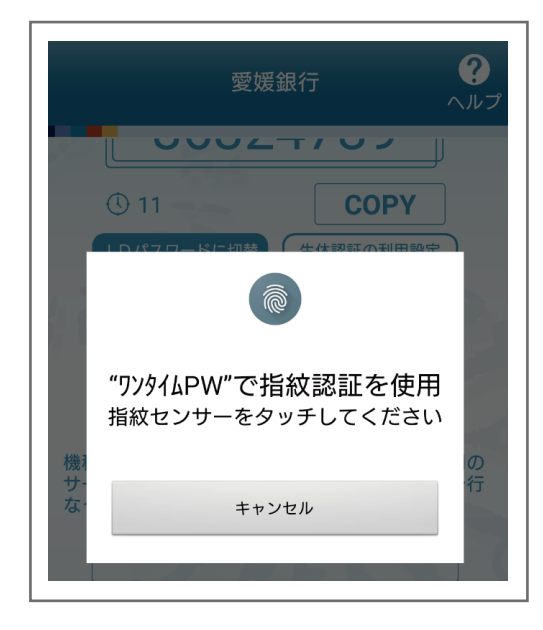

お使いのスマートフォンの指紋センサーをタッチしてください。

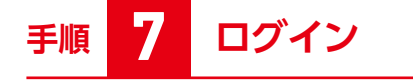

| たです。<br>意識<br>しのアウト<br>しのアウト |                                     |  |  |
|------------------------------|-------------------------------------|--|--|
| ●●●●● 様 いつもご利用ありがとうございます。    |                                     |  |  |
| 登録メールアドレス<br>前回ログイン日時        | ●●●●@●●●●●<br>2019年01月18日 20時25分27秒 |  |  |
| ┃各種お取引<br>各種お取引ポタンを押して下さい。   |                                     |  |  |
| 残高照会                         | 入出金明細照会                             |  |  |
| 振込                           | 振替                                  |  |  |
| ワンタイムパスワード申請                 |                                     |  |  |

ログインできました。